# 会員様向け 操作マニュアル

# 目次

| 1. はじめに  | 新規登録・ログインについて      | <br>01 |
|----------|--------------------|--------|
| 2. 新規登録  | 新規会員登録<br>会員登録フォーム | <br>02 |
|          | 登録確認               |        |
|          | 仮会員登録              | <br>03 |
|          | 会員本登録              | <br>03 |
|          |                    |        |
| 3. ログイン  | マイページ              | <br>07 |
|          | ログイン・ログアウト         | <br>07 |
|          |                    |        |
| 4. マイページ | マイページ              | <br>08 |
|          | 登録情報の確認・変更         | <br>09 |
|          | 変更・編集              | <br>10 |
|          | 確認画面               | <br>11 |
|          | 変更完了               | <br>12 |
|          | パスワードの変更           | <br>13 |
|          | 参加申込               | <br>14 |
|          | まどぷらパス(仮カード)印刷     | <br>15 |
|          | ポイント交換申請           | <br>16 |
|          | ポイント交換履歴           | <br>20 |
|          | 登録抹消手続き            | <br>21 |
|          | 登録抹消手続き完了画面        | <br>22 |

# 1. はじめに

市民公益活動促進プラットホームトップページ

■ トップページ

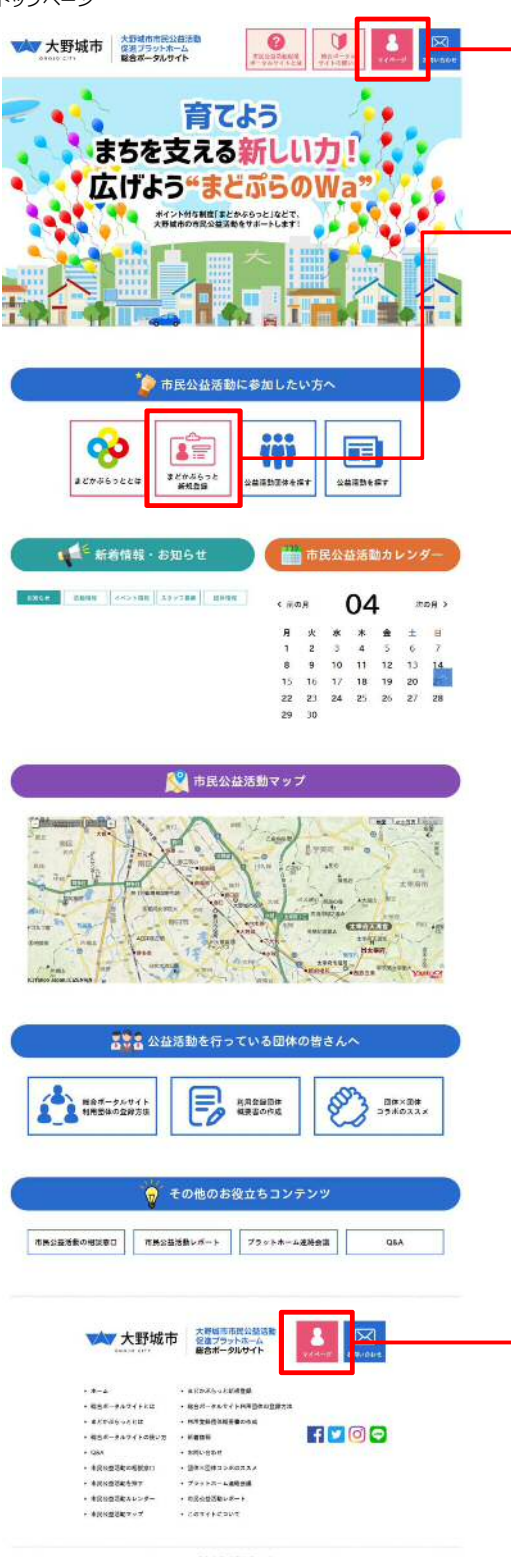

### ポータルサイトヘアクセスするには...

http://onojo-madopura.info/にアクセスします。

### <新規登録する>

ページ中段の項目「市民公益活動に参加したい方へ」の「まどか ぷらっと新規登録」ボタンをクリックします。

### <ログインする>

会員登録がお済みの方は、ページ上部と下部に配置された 「マイページ」ボタンをクリックすると「ログイン」ページ に遷移します。

市民公益活動促進プラットホームトップページ > 新規登録

■ 新規登録ページ画面 \*\*\*
大野城市 た #25757958-4 #25757958-4 #25757958-4 #2575758-4 #2575758-4

☆ホーム > まどかぶらっと参加署意義

|                                                                                                    | っと新規登録                                                                                                    |                                                                                                    |                                                                                                    |
|----------------------------------------------------------------------------------------------------|----------------------------------------------------------------------------------------------------|----------------------------------------------------------------------------------------------------|----------------------------------------------------------------------------------------------------|
| 参加者登録に                                                                                                    | は、まどかぶらっと                                                                                                    | :専用アプリが使利です!                                                                                                    |                                                                                                    |
| まどかぶらっとでは、<br>スマートフォンをおう                                                                                                    | スマートフォンで様大る後<br>食るの方は、米ひ「ボドムら                                                                                                    | 利な市場「まどぶらアブリ」があります。<br>アフリ」をインストールして使利にお使い                                                                                                    | まだかぶらったの夢覚を登録を希望される方で、<br>ください。                                                                                                    |
| <\$846979 <b>4</b> ,                                                                                                    | <1####35                                                                                                    |                                                                                                    |                                                                                                    |
| 2はどぶら参加着度5                                                                                                    | =ができえす。                                                                                                    |                                                                                                    |                                                                                                    |
| ろスマートフォンが、<br>回音録者マイベージの                                                                                                    | まどかぶらっとバスボート<br>D紙解が使利に任えます。                                                                                                    | (電子登録書証)になり、別にカードを5                                                                                                    | 5ちがくお記がなくなります。                                                                                                    |
| <2.マートフォン用)                                                                                                    | LESA7プリのダウンロー                                                                                                    | *>                                                                                                    |                                                                                                    |
| - Mic App Store                                                                                                    | Coogle Play                                                                                                    |                                                                                                    |                                                                                                    |
| - Holdester                                                                                                    | 10000                                                                                                    |                                                                                                    |                                                                                                    |
| ※現在、全錄中)                                                                                                    | 時中ですので、改めて                                                                                                    | ご案内させていただきます。                                                                                                    |                                                                                                    |
| 総合ポータル                                                                                                    | サイトからの参加者                                                                                                    | 于宣经                                                                                                    |                                                                                                    |
| 128462791                                                                                                    | ETVAL-LET, CON                                                                                                    | ★#-9%#415%65どかぶ6っとの#                                                                                                    | D)者世禄をちれる方は、以下の注意専項をご確認                                                                                                    |
|                                                                                                    |                                                                                                    |                                                                                                    |                                                                                                    |
| へたまで、                                                                                                    |                                                                                                    |                                                                                                    |                                                                                                    |
| ください。<br><注意事項>                                                                                                    |                                                                                                    |                                                                                                    |                                                                                                    |
| ください。<br><注意準確><br>①18歳未用の方は、・                                                                                                    | <b>展開者の人の間東田語がみ</b> る                                                                                                    | なため絵のボータルサイトからの登録は                                                                                                    | できません、最要 <sup>り</sup> のコミュニティセンターの取録                                                                                                    |
| くだざい。<br><注意準項><br>②16歳未満の方は。<br>第日で発展手続き会り                                                                                                    | 展開者の力の間度情報が必要<br>Toてください。                                                                                                    | (なため紙Cボータルサイトからの発展は<br>                                                                                                    | Cのません、最新りのコミュニティセンターの取自                                                                                                    |
| ください。<br><注意準確><br>018歳未満の方は。<br>注目で登録手続たら?<br>注除合ポータルサイト<br>くのコミュニティセン                                                                                                    | 開閉者の方の間裏得議が必要<br>Toてください。<br>、からの登録には、登録者ご<br>メターの汚法をいて登録手続                                                                                                    | になたの絵合ボータルサイトからの変張は<br>自身のメールアドレスが必要です。メーJ<br>あきわってくたさい。                                                                                                    | ぐらません、最寄りのコミュニティセンターの取る<br>いアドレスらお持ちでない方は、お子族ですがおは                                                                                                    |
| くだかい。<br><注意事項><br>①18歳未満の方は。<br>注口で容益手続たら?<br>②約合ポータルサイ1<br>くのコミュニティセ2<br>③約合ポータルサイ1                                                                                                    | ■勝者の人の間象情緒が必要<br>1ってください。<br>、からの登録には、登録引ご<br>メターの現象の1で登録手続<br>、から発展を登録を行った方                                                                                                    | (なたの紙合データルサイトからの質様よ<br>含要のメールアドレスが必要です。メー)<br>考をわってくたかい。<br>は、後に、ことユニティキンター消防車に                                                                                                    | できません、夏季リのコスキニティセンターの取自<br>いアドレスの古称もつない方は、 お子数ですが方は<br>1つまどぶらバスの意味りが必要になります。                                                                                                    |
| ください。<br><注意承知><br>①18歳未用の方は。<br>※回て登録子続たら?<br>意時合ポータルサイ1<br>くのコミュニティマ3<br>意時合ポータルサイ1                                                                                                    | ■勝限の人の間重用語が必要<br>「ってください。<br>からの存在には、存在れて<br>・から物理者には、存在れて<br>・から物理者を指定すった方                                                                                                    | Rなたの紙合ボータルサイトからの登録は<br>声音のメールアドレスが必要です。メース<br>巻きわってくたさい、<br>は、後に、コミュニティヤンター海技術に                                                                                                    | ぐらまなん、最新りのコストニティセンターの取扱<br>いアドレスらお約ちでない方は、お子放てすがみは<br>1ささどぶらバスの意識りが必要になります。                                                                                                    |
| くだちい。<br><注重単項><br>②16歳未用の力は。<br>3回で有量子続きたけ<br>登録合ポータルサイト<br>③取合ポータルサイト<br>③取合ポータルサイト                                                                                                    | 副連キの人の何葉供請から支<br>こってください。<br>からの句語には、句語イビ<br>・ターの浩夫を二つ言語手続<br>くから発生者を知道を行った方                                                                                                    | Rなたの総合ボータルサイトからの目続は<br>曲線のメールアドレスが必要です。メーメ<br>考急わってくたかい、<br>は、後に、コミュニティヤンター協務部に                                                                                                    | ぐさまなん、最新りのコミュニティセンターの取扱<br>レアドレスをおいたない方は、お子放ですがおは<br>いたビスのノスのを注りが必要になります。                                                                                                    |
| くだちい。<br><注重単項><br>②18歳未満の方は。<br>③口で登録子続たらす<br>登録合ポータルサイト<br>③切合ポータルサイト<br>③切合ポータルサイト                                                                                                    | 開選者の力の消費得諾が必要<br>「ってください、<br>からの登場には、登録すご<br>ッターの活売を一て登録手続<br>っから参加を登録を行った方                                                                                                    | なたの総合ボークルサイトからの登録は<br>今日のメームアドレスが必要です。メーム<br>多たってくたかい。<br>は、後に、コミュニティキンター注意来の<br>名句の話をフェーム                                                                                                    | ぐたまなん、重要リタコス+コティセンターの取扱<br>レアドレスみを称わせない方は、お子気ですがおは<br>1ウだどならバスの世俗りが必要になりたす。                                                                                                    |
| くだちい。<br><注意単項>><br>(16歳未満の方は、<br>注目で登録子続たらけ<br>を除合ポータルサイト<br>くのコミュニティセン<br>目的合ポータルサイト                                                                                                    | 根据者の力や何葉供植がみま<br>コッてください。<br>からの奇像には、奇様オビ<br>からの奇像には、奇様オビ<br>からの奇像には、奇様オビ<br>のうめをを登録を行ったス                                                                                                    | なんを続くボークルサイトからの単純は<br>含年のメールアドレスが必要です。メール<br>多をわってくたがい。<br>は、時に、コミュニタイヤンター道路部に<br>新規立線フォーム                                                                                                    | CCLUL, EFUGIL, ==++2>9-082<br>./7 FLARENSTRUM, #4207602<br>                                                                                                    |
| くだだい。<br><注意単規(う)<br>(18歳未満の方法・<br>次回して登録子続たらす<br>登録合ポータルサイト<br>くのコミュニティセン<br>登録合ポータルサイト                                                                                                    | ■読書の力や用葉用語が必要<br>コッてください。<br>っからの奇論には、奇描月ば<br>クーの効果をはいた登録が<br>いかり数をを登録をけったス                                                                                                    | なんを総合ボークルサイトからの登録は<br>曲巻のメームアドレンが必要です。メール<br>曲巻わってくたい人<br>は、後に、こくユニティモンター注意都に<br>前税公務フォーム                                                                                                    | できなる。美帯リジコス。ニティセンターのなる<br>ングドレスをお待ちでないたは、点子放てすがのは<br>15だどならバスのな法リが必要になります。                                                                                                    |
| くだがい。<br><注意事項><br>②18歳未満の方は、<br>③10歳未満の方は、<br>③18歳未満の方は、<br>②18歳未満の方は、<br>③18歳まディセン<br>③18歳まポータルサイト                                                                                                    | 展開すの人の代表供給が必要<br>うってください。<br>うっちらの登録には、登録引ご<br>・ターの加多なにで登録手続<br>・から単型を登録を行った方                                                                                                    | Rなたを繰りボーク・ドサイトからの目転は<br>高級のメールアドレスが必要です。 メーム<br>音楽なってくたれい、<br>は、後に、コミュニティインター迅速率の<br>新規公論フォーム                                                                                                    | できません、夏季リロコスコニティセンターの取扱<br>レアドレスをお称っていカは、基本型ですがかは<br>できだえないてスロビ道は分泌着になります。                                                                                                    |
| くだがい。<br><注意兼項><br><注意兼項><br><注意構成><br><注目の常語学校大参介<br>登録会社一タルサイト<br>登録会社一タルサイト<br><                                                                                                    | 関連すの力の何繁労務が必要<br>コンでください。<br>からの考察には、空母はご、空母はご<br>クターの活動をに「空母手続<br>のから発生を登録されった方                                                                                                    | なたな最合チークルライトからの変換さ<br>たまなのメールファドンズが全市です。メース<br>あたいつてくたり入<br>は、浄化、コミュニティキンター注意が<br>所定会談フィーム                                                                                                    | できません、最新リロコネッニティセンターのなら<br>レアドレスをお坊ででない方は、あられてがの以<br>できだあらべたのを追いが必要になります。                                                                                                    |
| くだがい。<br>公社業専業国ン<br>2016歳未満の方は、<br>注加して登録を続たたく<br>参照会社・テルヤイ<br>くのコミュニティセ2<br>遺物会社・デルサイト                                                                                                    | ■連邦の入の代集構造が立て<br>「ひてください。<br>・少らの登録には、登録点で<br>・少らの登録には、登録点を<br>の少の参照を登録を行ったか                                                                                                    | なたらめたウーチルサイトからの目前は<br>第日のメールングドルスが必要です。メース<br>含年50万てくだかい。<br>4、市り、コモローディモンターの改要が<br>所能公開フィーム                                                                                                    | できません、夏季リロコス+ニティセンターの花石<br>レアドレスあき坊をでない方は、あらなてすがおは<br>こさだくならバスのは注りが会夢になります。                                                                                                    |
| ください。<br><注意東部国ン<br>2016歳本項の入注。<br>2010年頃長寺院大校<br>2017年上の<br>2017年上の<br>2017 | 振興者の入ぐ何度情報が公室<br>「つてください。<br>いからの管理には、市場パー<br>クターの活意をごいてき算手続<br>ーのなりまたの意味をひかったス                                                                                                    | なたらめ色の一タルサイトからの目前は<br>後期のメールアイドンズが必須です。メール<br>意見いってくたひい。<br>4、時に、コミュニティトンター込造者の<br>所能空源フォーム                                                                                                    | できません、重要リロコス=ニティモンターの花品<br>レアドレスをおかちでない方は、お子のですがかは<br>1でだがえのバスロが注めが必要になります。                                                                                                    |
| くだちい。<br>く注意単同之<br>21日後後も見の力は7<br>週にで登録ご続ため<br>20日だエニティルン<br>くのコズエニティーン<br>20日だのポージルサイト                                                                                                    | 構成する人の代表情報が公式<br>「つてください。<br>いからの管理には、登録ご<br>ククーロス後にはでき想み後<br>ークーロス後にはでき想みを                                                                                                    | 10216年27年9月9日1日の日間<br>年春日のメールフドレスが必要です。メース<br>ままりってくだめい<br>は、今日、コミュニティモンター通道部<br>新規登録フォーム<br>大型戦略の民公会活動                                                                                                    | できたはん、夏季リロコス=ニティセンターの花道<br>レアドレスをおいたつていたは、高く意文でがかは<br>1つだだぶらパスのが注いが必要だないます。                                                                                                    |
| (だちい、)<br>(注意東海の上方:<br>(注意東海の上方:<br>(注意東海の上方:<br>(注意市場の上方)<br>(注意市場の上方)(<br>(ごうよニテルイセン)<br>(ごうよニテルイセン)<br>(ごうよニテルイセン)<br>(ごうよニテルイセン)                                                                                                    | 構成の20代表情報が必<br>ior(えない。<br>からの表面には、登場けて<br>のの多点を登録されったの<br>のの多点を登録されったの<br>、<br>大野城市<br>accomments                                                                                                    | なたらまたで、ラルライトからの見続き<br>キキロメールフドレスが必要です。メース<br>キキレンマで、ためい<br>は、年に、コミュニティセンター通道者<br>新校会員フィーム<br>、大型町市の民公員活動<br>(2017ランドホーム<br>職名水ーのリレイト                                                                                                    | (55) 近人、夏季900コスコニティセンターの花道<br>しかドレスをおいたので見いたは、正くなてすがおは<br>15) だんズムノスのが見りが必要になります。                                                                                                    |
| くだだい。<br>(ご思考項目)<br>(ご思考項目の)<br>(ご思考項目の)<br>(のコムニテルイベ)<br>(のコムニテルイベ)<br>(のコムニテルイベ)                                                                                                    | 第月の20代表明書が必<br>Tor(えない、<br>からの表面によ、登場て<br>のからまたできませい<br>からまたを知るいったろう。                                                                                                    | N2Lの最近サータルサイトからの見続き<br>キキロメールフドレスが必要です。メース<br>キキレンマで、ためい<br>は、年に、コミュニティヤンター通道者<br>新校会員フォーム<br>新校会員フォーム<br>した男型の市の民公務活動<br>(注意プランドホーム<br>職合水ータルサイト                                                                                                    | できません、最早900コス+エティセンターの取扱<br>しかドレスをおいたので見いたは、本学校ですがおは<br>15さだえない/スのが見りが必要になります。                                                                                                    |
| くだだい。<br>(注意考慮)<br>(注意表慮)<br>(注意表慮)<br>(注意考慮)<br>(注意考慮)<br>(注意の)<br>(注意の)<br>(注意)<br>(注意)<br>(注意)<br>(注意)<br>(注意)<br>(注意)<br>(注意)<br>(注意                                                                                                    | 株用市の人の気質情報が当<br>いってだない。<br>からたち着いに、登録して<br>からたち着いに、登録した<br>クラーの記念にいて登録を終<br>ックの意志にいて登録を終<br>ックの意志にいて登録を終<br>ックの表示と登録を終いったが、<br>、<br>大野城市<br>・<br>・・・・・・・・・・・・・・・・・・・・・・・・・・・・・・・・・・                                                                                                    | Rなどを最合サータルサイトからの目前は<br>を集めシームアドレスが必要です。メーム<br>集会ションスクドレスが必要です。メーム<br>集会がしてくためい、<br>は、常に、コミュニティヤンター送着が<br>新聞登録フォーム<br>「「「「「」」「「」」」、                                                                                                    | (5月124、夏季1905スローティセンターの取扱<br>レアドレスをおけるでないカゴ、基本版ですがおは<br>15だどスタン(スのが選びが必要だなります。)           15だどスタン(スのが選びが必要だなります。)           15           15           15           15           15           15           15           15           15           15           15 |
| くだだい。<br>(注意学校)<br>(注意学校)<br>(注意<br>(注意)<br>(注意)<br>(注意)<br>(注意)<br>(注意)<br>(注意)<br>(注意)<br>(注意)<br>(注意)<br>(注意)<br>(注意)<br>(注意)<br>(注意)<br>(注意)<br>(注意)<br>(注意)<br>(注意)<br>(注意)<br>(注意)<br>(注意)<br>(注意)<br>(注意)<br>(注意)<br>(注意)<br>(注意)<br>(注意)<br>(注意)<br>(注意)<br>(注意)<br>(注意)<br>(注意)<br>(注意)<br>(注)<br>(注意)<br>(注)<br>(注意)<br>(注)<br>(注)<br>(注)<br>(注)<br>(注)<br>(注)<br>(注)<br>(注                                                                                                    | налодояциянска<br>состобаци,<br>постобаци,<br>постобаци,<br>постобациянска<br>постобациянска<br>постобациянностобацияннос | たたらめたクーチルクイトからの目前は<br>をあらレーシックトレスが必要です。メーン<br>あちいってくたりの、<br>あたいってくたりの、<br>が知道がクマーム<br>の知道プラットホーム。<br>時代のからいたかって、<br>時代のでのなどので、<br>あたいったので、<br>していたい、<br>のので、<br>のので<br>のので | できなん、基本リショニス+エティセンターの花石<br>レアドレスあき坊をでないたは、あらなですがおは<br>にさぶたらいスのは注り付き着になります。                                                                                                    |
| くだだい。<br>(江東市山)<br>21日連連市内の上の<br>21日連連市内の上の<br>2日ので登録三世内の<br>2日のであま三世内の<br>2日の日本一の<br>4日の<br>2日の日本一の<br>4日の<br>2日の日本一の<br>4日の<br>2日の日本一の<br>4日の<br>2日の日本一の<br>4日の<br>4日の<br>4日の<br>4日の<br>4日の<br>4日の<br>4日の<br>4日                                                                                                    |                                                                                                    | なたらまたペータルサイトからの見続き<br>ままかよったアドレスが必要です。メース<br>ままかってくためい。<br>は、中に、こちニティヤンター通道者<br>気気空間フォーム<br>、大型町市市内に公開活動<br>(注意フラントホーム<br>電台ボータンメイト部以外の空間エス<br>・ 取分・ランメイト部以外の空間エス<br>・ 2010年2月1日                                                                                                    | (5) たばん、夏春1965ス+エティセンターの花道<br>しかドレスをおいなのでない方は、高くなてがかは<br>15 だだえる/1,2000注目が必要になります。                                                                                                    |

### 新規会員登録

トップページの「まどかぷらっと新規登録」ボタンをクリックす ると左記の画面が開きます。

「まどぷらアプリ」の紹介や「登録のご注意事項」など、お読み になり、「新規登録フォーム」のボタンをクリックしてください。

 $0 < \alpha_{\rm eq} > 0 ~ \gamma / d < \alpha_{\rm q} \approx 1$  are real.

・ お用いらわせ ・ 四株×営業コラボのススメ ・ フラットホーム運送会議

・ 市局な鉄道線レポート

· 2094162001

- Q5A - TRAMBLOCKER - TRAMBLORI

- 市局な証明的カレンダー

• \*840#387+7

市民公益活動促進プラットホームトップページ > 新規登録 > 新規登録フォーム

■新規登録フォーム画面

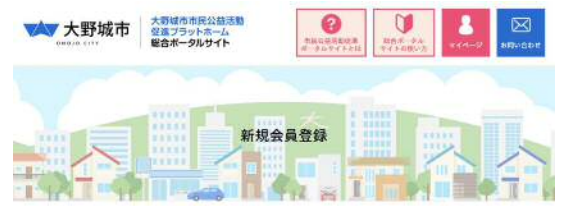

☆ホーム > 教授会員業品

|                  |                       | 新規会員登録                                          |                      |     |
|------------------|-----------------------|-------------------------------------------------|----------------------|-----|
|                  | 大野城市市民                | 公益活動促進プラットフォームで                                 | 环境建善要纲               | ┣   |
|                  |                       | - E-ERESON CROOD & C-C-                         |                      |     |
| - 本に必要事項を入力。     | ロア、確認ポタンをから           | 19905ください。 ※は参照項目です。                            |                      |     |
| 彩古窗 ※            | RID.WA                | E                                               |                      |     |
| マリガナル            | BERS./9/0040          | 17                                              |                      |     |
| 彩伊曼马 🍝           |                       |                                                 |                      |     |
| 住用品              | 的口口口大桥站石楼             | 12TB21                                          |                      |     |
| 5240.0           |                       | · [+]                                           |                      |     |
| <b>12</b>        | O RE O RE             |                                                 |                      |     |
| 282.85891.       | M1000-000-0000        |                                                 |                      |     |
| 2012-0010-02     | 85000-000-0000        |                                                 |                      |     |
|                  | Mirrowski Barrowski   | machamata infe                                  |                      |     |
| 8-67FV25         | RESERVED IN THE PARTY | tまれている方は、メールが正しく出かない<br>nixfol から失답できるように設定をお願い | くことがあります。<br>べいかします。 |     |
| 114× - + 408     |                       | .ev                                             |                      |     |
| AND THE A REPORT | £7% ● して時間適量^         | 用意して<br>検知時度へ見び                                 | το.                  |     |
|                  | 大野城市                  | 大野城市市民公益活動<br>促進フラットホーム<br>総合ポータルサイト            | REPORT               |     |
|                  |                       |                                                 |                      |     |
| · 80-6-9         | 8946E#                | ・ 総合ポータルサイト和用語体の情報力法                            |                      |     |
| · #2056          | 13.50                 | ・ 利与登録団件琢審査の作成                                  |                      | 100 |
| · #8#-9          | ルサイトの使い方              | • #####                                         | F 🔽 🞯 🧲              | 2   |
| + Q8A            |                       | <ul> <li>お問い合わせ</li> </ul>                      |                      |     |
| • 68003          | 動の指統含ロ                | ・ 団体×団体コラボのススメ                                  |                      |     |
| • 有黑公会常          | 動を探す                  | * ブラットホーム遺憾会議                                   |                      |     |
| • 有民份值团          | 敵カレンダー                | ・ 市民公益活動レポート                                    |                      |     |
| • 有黑级蜂湾          | 数マップ                  | * 2074 HERSYC                                   |                      |     |

 $\mathbb{C} (\mathbb{C} + \mathbb{C} + \mathbb$ 

### 新規会員登録

会員の登録には、

「大野城市市民公益活動促進プラットホーム管理運営要綱」に 同意いただくことが必要です。

■要綱確認ポップアップ

# 

新規登録フォームの登録に必要な情報を入力いただき、 フォーム下部の「同意して確認画面へ進む」ボタンをクリックし てください。

市民公益活動促進プラットホームトップページ > 新規登録 > 新規登録確認

| ■新規登録フォ            | ーム画面                                 |                            |         |         |
|--------------------|--------------------------------------|----------------------------|---------|---------|
| 大野城市<br>skola tity | 大野城市市民公益活動<br>促進プラットホーム<br>総合ポータルサイト | C. AMOONADCE<br>R-94945ECE | U ARENT | 2 REV60 |
|                    | 新規会員                                 | 員登録 確認                     |         |         |
| <b>T</b> 34-3      |                                      | 4 a t                      |         | Gi      |

() ホーム > 新規会員登録 夜話

| <b>熱内容を確任して、登録ボタンをクリックしてくださ</b>                                                                                                    | Us.                                                                            |
|----------------------------------------------------------------------------------------------------|--------------------------------------------------------------------------------|
| 81                                                                                                    | E# # 78.88                                                                     |
| 707                                                                                                    | <i>ut</i> a                                                                    |
| 8/91                                                                                                    | <b>25 </b> 5 816-0036                                                          |
|                                                                                                    | 住所通 補助内護司士司区内野2-3-4                                                            |
| 4¢/                                                                                                    | AB & Thumburkullin                                                             |
|                                                                                                    | 170 · # #11                                                                    |
| 建成分型过度                                                                                                    | M1 ···· 092 552 5511                                                           |
| 建碱性蜜桃                                                                                                    | ······································                                         |
| x-107 F                                                                                                    | ×2.**                                                                          |
| mil e                                                                                                    | ADR 6975                                                                       |
|                                                                                                    | 41243 DM13                                                                     |
| 大野城市                                                                                                    | ★正42 日前412 大阪城市市市公益活動<br>度直ブラットホーム<br>報告ポーラいりすト                                |
| ▲ 大野城市                                                                                                    | <ul> <li>         大阪城市市市公益活動<br/>度直プラットホーム<br/>戦合ホータルサイト     </li> </ul>       |
| ★★★★ 大野城市                                                                                                    | (1) (1) (1) (1) (1) (1) (1) (1) (1) (1)                                        |
| ・ A-ム<br>・ MBM-フルワインとは<br>・ MBM-フルワインとは                                                                                                    | <ul> <li>              日益 4 3      </li> <li>             大野城市市民公益活動</li></ul> |
| ・ホーム<br>・ホーム<br>・ 和日本                                                                                                    |                                                                                |
| • A-A<br>• MEA- SAUFCHER<br>• AEA- SAUFCHER<br>• EXTRESSED<br>• AEA- SAUFCHER<br>• AEA- SAUFCHER                                                                                                    |                                                                                |
|                                                                                                    |                                                                                |
| ・ホーム     ・ホーム     ・ホーム     ・ホーム     ・ホーム     ・ホーム     ・ホーム     ・ホーム     ・ホーム     ・ホーム     ・ホーム     ・ホーム     ・ホーム     ・ホーム     ・ホーム     ・ホーム     ・ホーム     ・ホーム     ・ホーム     ・ホーム     ・ホーム     ・ホーム     ・ホーム     ・ホーム                                                                                                        | <ul> <li>              日報 43      </li> <li>             大野城市市民公益志覧</li></ul>  |
| ・ホーム     ・ホーム     ・ホーーム     ・ホーーー     ・ホーーー     ・ホーーー     ・ホーーー     ・ホーーー     ・ホーーー     ・ホーーー     ・ホーーー     ・ホーーー     ・ホーーー     ・ホーーー     ・ホーーー     ・ホーーー     ・ホーーー     ・ホーーー     ・ホーーー     ・ホーーー     ・ホーーー     ・ホーーー     ・ホーーー     ・ホーー     ・ホーーー     ・ホーーー     ・ホーーー     ・ホーーー     ・ホーーー     ・ホーーー     ・ホーー |                                                                                |

### 新規会員登録>確認画面

登録情報の確認を行う画面です。 内容の変更がある場合は、「修正する」ボタンで、登録画面に戻 ることができます。

修正が無ければ、「登録する」ボタンをクリックしてください。

市民公益活動促進プラットホームトップページ > 新規登録 > 仮登録完了

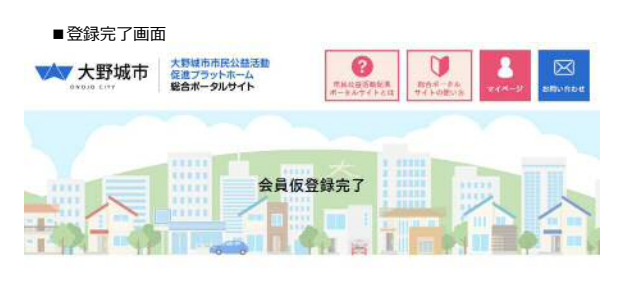

☆ ホーム > 会員仮営協売了

|                                                                           | 会員仮登録完了                                 |          |
|---------------------------------------------------------------------------|-----------------------------------------|----------|
| いただいたメールアドレス完に、本書語のメー<br>・そこ確認いただを、本意語を聞きべ越んでく)<br>・、しばらくしてもメールが描かない場合にはJ | ▶をお通りしております。<br>くさい。<br>は改善時期最多行ってくだみい。 |          |
| 大野城市<br>PNRAS CITY                                                        | 大野城市市民公益活動<br>(注) プラットホーム<br>報合ホータルサイト  | NIN-SD I |
| · *-*                                                                     | ・ まどかぶらっと新規整額                           |          |
| ・ 細合ボータルサイトとは                                                             | ・細合ポータルサイト利用器体の重卸方法                     |          |
| <ul> <li>まどかぶらっととは</li> </ul>                                             | · 利用豐裕送時被要書の作成                          |          |
| ・ 総合ポータルサイトの使い万                                                           | - 8898 📫 🛂                              | 0)       |
| + QSA                                                                     | ・お願い合わせ                                 |          |
| <ul> <li>市民公益活動の相談信口</li> </ul>                                           | ・ 同体×同体つっぷのススメ                          |          |
| <ul> <li>市民公益活動を探す</li> </ul>                                             | ・ プラットホーム連絡会議                           |          |
|                                                                           | <ul> <li>市民公会装置レポート</li> </ul>          |          |
| <ul> <li>         ・         ・         ・</li></ul>                         |                                         |          |

C (200) (75) 43 Table Inverse

### 新規会員登録>仮登録完了

登録完了画面表示後、「会員仮登録完了」ボタンをクリックする と、トップページに戻ります。

#### 登録は<mark>仮登録</mark>です。

登録いただいたメールアドレスに本登録URLを記載したメールが 送信されますので、メールをご確認いただき、クリックして本登 録をお願いします。

#### ■仮登録メール

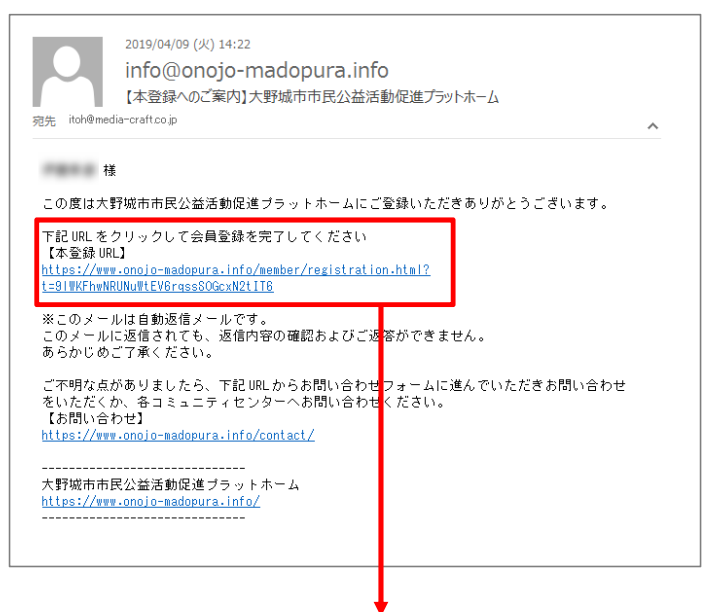

メールアドレスに記載された本登録URLをクリックしてください。

市民公益活動促進プラットホームトップページ > 新規登録 > 新規登録完了

#### ■仮登録確認メール

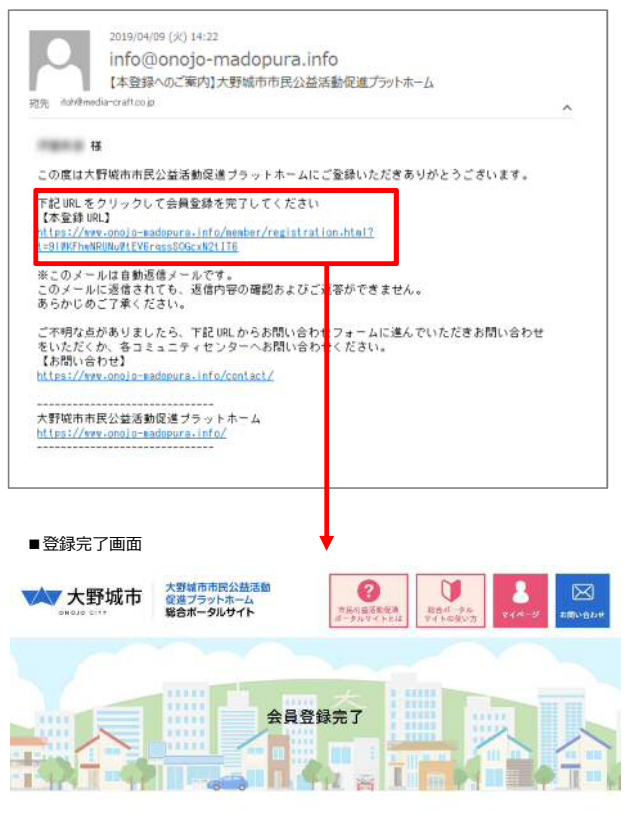

🚰 ホーム > 会員登録完了

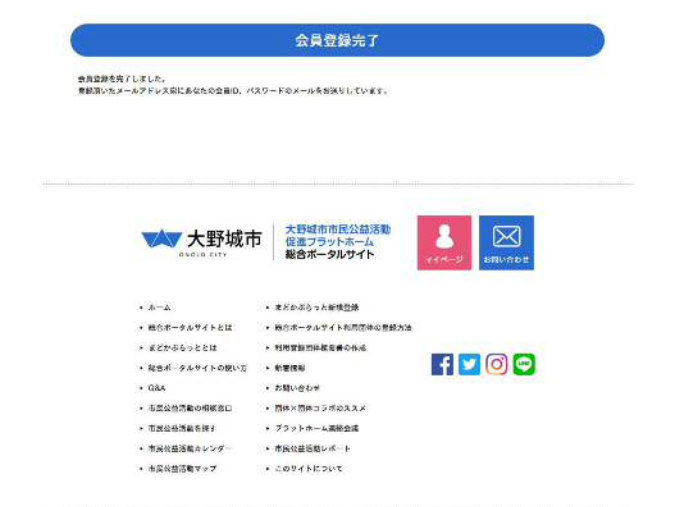

© Oroja City Al Najval

#### 新規会員登録>本登録

送信された「本登録URL」をクリックすると、左下の「登録完了 画面」が表示されます。

また、本登録メールには「ID」「パスワード」が記載された、本 登録メールが送信されますのでご確認ください。

「会員登録完了」ボタンをクリックするとトップページに戻りま す。

#### ■本登録メール

| 2019/04/09 (以) 16:03           info@onojo-madopura.info           【本登録完了のご案内] 大野城市市民公益活動促進プラットホーム           宛先           ioh@media-craftco.jp |  |
|----------------------------------------------------------------------------------------------------|--|
| 様<br>この度は大野城市市民公益活動促進ブラットホームにご登録いただきありがとうございます。<br>会員登録を完了いたしました。<br>以下は 様のログイン情報です。                                                          |  |
| 大野城市市民公会活動に進ブラットホームのサービスを利用する際に必要となりますので大切に<br>保管しておいてください。<br>【ログイン情報】<br>10:85545561<br>バスワード:q150xRXY                                      |  |
| 【ロダインURL】<br><u>https://www.onojo-madopura.info/member/menu.ht</u><br>※このメールに返信されても、返信内容の確認およびご返答ができません。<br>あらかじめご了承ください。                     |  |
| ご不明な点がありましたら、下記URLからお問い合っせフォームに進んでいただきお問い合わせ<br>をいただくか、各コミュニティセンターへお問い合っせください。<br>【お問い合わせ】<br><u>https://www.onojo-madopura.info/contact/</u> |  |
| 入す7W(が中形な)2年291時度 ジフッドホーム<br>https://www.onjo-aadoura.info/<br>                                                                               |  |

本登録メールに記載された「ID」「パスワード」は、マイページ にログインするための大切な情報ですので、なくさないようにお 願いします。

# 3. ログイン

市民公益活動促進プラットホームトップページ > ログイン

#### ■ログイン画面

| 大野城市<br>Svois cite | 大野<br>促進<br>総合 | 城市市民公益活動<br>ブラットホーム<br>ポータルサイト                           | 市工              | Contraction of the second second seco |                                            | 8<br>ven-y | SRUBDE |
|--------------------|----------------|----------------------------------------------------------|-----------------|----------------------------------------------------------------------------------------------------|--------------------------------------------|------------|--------|
|                    |                | 総合ポー                                                     | -91147 F        | ログイン                                                                                                    |                                            |            | L      |
|                    | OME            | 8<br>2<br>2<br>2<br>1<br>2<br>1<br>2<br>1<br>2<br>1<br>2 | まどかぶらっと<br>新規登録 | 公益活動団体を<br>探す                                                                                                    | (4) (1) (1) (1) (1) (1) (1) (1) (1) (1) (1 | **         | T.     |

☆ ホーム > 総合ポータルサイトログイン

### ログイン

トップページにある「マイページ」ボタンをクリックすると、ロ グインページが開きます。 本登録メールに記載された「ID」「パスワード」を入力して「ロ グイン」ボタンをクリックすると、マイページが開きます。

| D     |                      |     |
|-------|----------------------|-----|
| K20-K |                      |     |
|       | ※O、バスワードをお互れになった方はこう | 6   |
|       | ログイン                 | 1.8 |

### ID·パスワードを忘れてしまったら...

ログインページ下部のテキストリンク「※ID、パスワードをお忘れに なった方はこちら」ページから、再発行ができます。 ※再発行には、登録したメールアドレスが必要です。

| <b>大野城市</b>                     | <ul> <li>大野城市市民公益活動</li> <li>促進ブラットホーム</li> <li>総合ボータルサイト</li> </ul> | 244-2 ERVEDT |
|---------------------------------|----------------------------------------------------------------------|--------------|
| • *-4                           | ・ ほどかぶらっと戦快型線                                                        |              |
| ・ 総合ボータルサイトとは                   | ・総合ボータルサイト和用信件の登録方法                                                  |              |
| <ul> <li>まどかぶらっととは</li> </ul>   | ・利用意製団体統要量の作成                                                        |              |
| ・ 総合ポータルサイトの使い方                 | • 新聞情報                                                               | f 🔽 🔘 🖙      |
| • Q6A                           | ・仮問い合わせ                                                              |              |
| <ul> <li>市民公益活動の相側窓口</li> </ul> | <ul> <li>団体×団体コッボのススメ</li> </ul>                                     |              |
| • 市民公会活動を探す                     | ・ ブラットホーム資格会議                                                        |              |
| • 市協会益活動カレンダー                   | ・ 市民公益活動レポート                                                         |              |
| ・ 市田公益活動マップ                     | <ul> <li>このサイトについて</li> </ul>                                        |              |

市民公益活動促進プラットホームトップページ > ログイン > マイページ

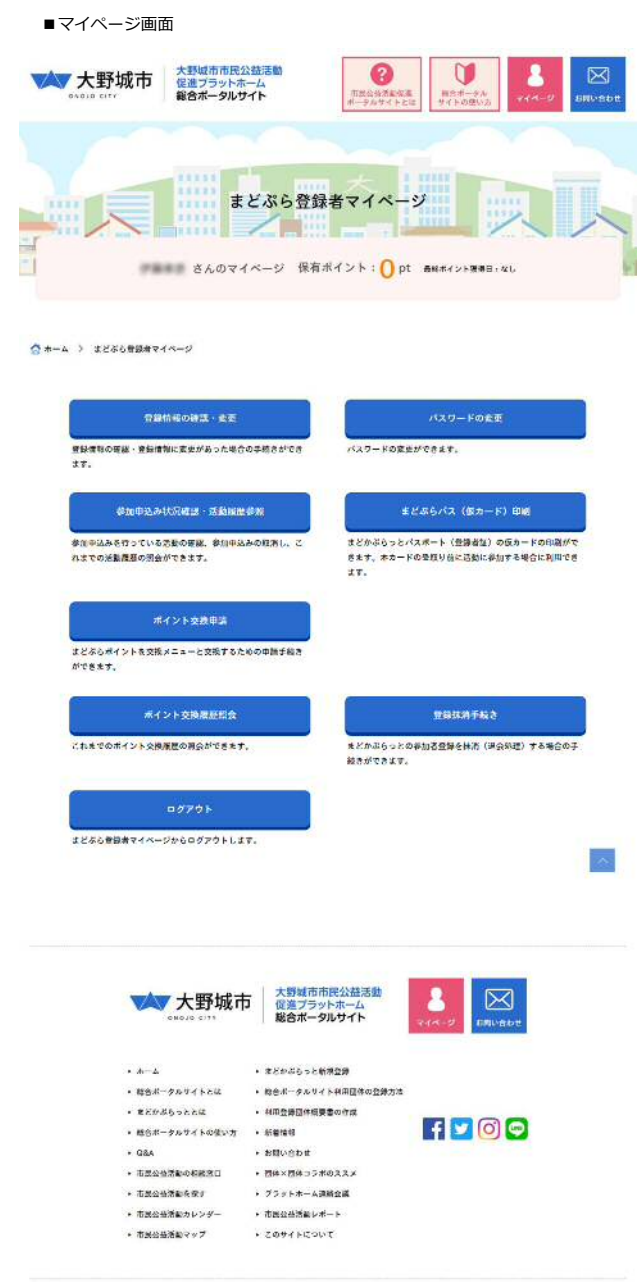

IF Once City AV Fights Reserved.

#### マイページ

ログイン後、左記「マイページ」が開きます。 このページでは、登録情報の変更やまどぷらパスの発行、活動履 歴などを確認することができます。

#### <マイページメニュー>

登録情報の確認・変更
パスワードの変更
参加申込み状況確認・活動履歴参照
まどぷらパス(仮カード)印刷
ポイント交換申請
ポイント交換履歴照会
登録抹消手続き
ログアウト

#### ログアウト

ページ左下の「ログアウト」ボタンをクリックすると、ログアウ トします。再度マイページへ戻るには、ログインページより 「ID」「パスワード」を入力してください。

市民公益活動促進プラットホームトップページ > マイページ > 登録情報の確認・変更

| 更画面 |
|-----|
|     |

| 大野城市 | 大野城市市民公益活動<br>促進ブラットホーム<br>総合ポータルサイト | ()<br>市民の注意物長期<br>ポータルワイトとは | 間日ボータル<br>サイトの扱い力                       | <b>8</b><br>748-9 | 2000.000 |
|------|--------------------------------------|-----------------------------|-----------------------------------------|-------------------|----------|
|      | 登録情報                                 | の確認・変更                      |                                         |                   |          |
|      | さんのマイベージ 保                           | 有ポイント: <b>()</b> pt 。       | (1) (1) (1) (1) (1) (1) (1) (1) (1) (1) | 21                | ~        |

#### ☆ ホーム > 登録情報の確議・変更

| 豊齢情報は、以下の通りです。 |              |                  |   |
|----------------|--------------|------------------|---|
| 和名前            | -84          |                  |   |
| 711#+          | 34.00        | (+7-1861         |   |
| 住死             | 583 <b>A</b> | 福岡県福岡市市区内野234    |   |
| <b>生</b> 年月日   | 3470         | 1018 108 010     |   |
| 性別             | 673 <b>A</b> | 男性               | - |
| 濃裕先增認备号(1)     | IRTE         | 092-552-5511     |   |
| 通絡大電影音号(2)     | 1216         |                  |   |
| メールアドレス        | 18.95        | tellingly of age |   |

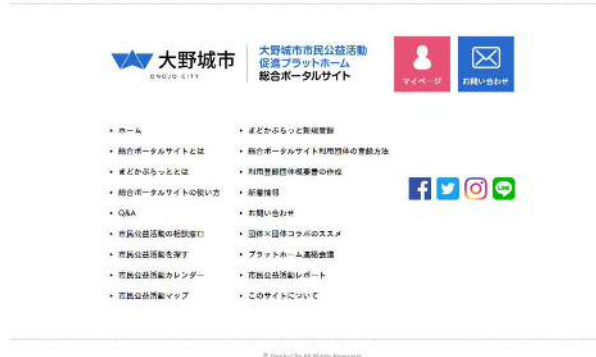

登録情報の確認・変更

メニューページの「登録情報確認・変更」ボタンをクリックする と、左記の画面が表示されます。

登録された情報の確認ができます。また、変更の必要がある場合 は、「編集」ボタンをクリックしてください。編集画面に遷移し ます。

市民公益活動促進プラットホームトップページ > マイページ > 登録情報の確認・変更 > 変更・編集画面

#### ■登録情報確認・変更画面

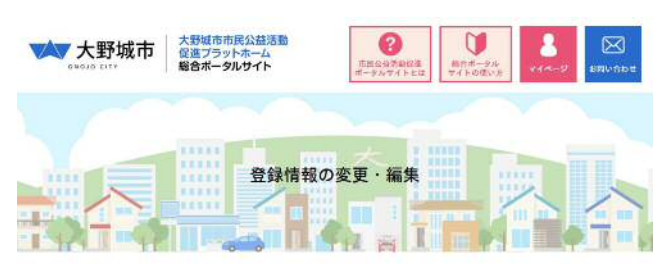

### 登録情報の確認・変更 > 変更・編集画面

「編集」ボタンクリック後は、左記の編集画面に遷移します。 変更の編集を行い、「変更を確認する」ボタンをクリックしてく ださい。

☆ ホーム > 登録情報の変更・編集

| 御信報を上書きして変型して修正してください。売                                                                                                    | 了したら「蜜柑を保存する」ボタンをクリックしてくだざい。                                                                                                    |
|----------------------------------------------------------------------------------------------------|----------------------------------------------------------------------------------------------------|
| 266                                                                                                    | × m M                                                                                                    |
| 79 <i>8</i> 7                                                                                                    | a.   1992   2092   2                                                                                                    |
| 住死                                                                                                    | · 福田県福岡市成区均野2-3-4                                                                                                    |
| 生年月日                                                                                                    | * [100 · ] [100 · ]                                                                                                    |
| 性别                                                                                                    | ★ # 男性 ◎ 女性                                                                                                    |
| 建格式增起备与1                                                                                                    | × 092-552-5511                                                                                                    |
| 這種先電話番4                                                                                                    | 92 intoce-000-0000                                                                                                    |
| x-47543                                                                                                    |                                                                                                    |
|                                                                                                    |                                                                                                    |
| 大野城市                                                                                                    | 大野城市市民公益活動<br>促進プラットホーム<br>総合木ークレックイト                                                                                                    |
| ★<br>seede € ITY<br>・ t→A                                                                                                    | 大野城市市民公益活動<br>(浸達プラットホーム<br>総合ホータルサイト<br>・ 425かららっと町成青数                                                                                                    |
| ●Reja Erry<br>●Reja Erry<br>・ポーム<br>・商会ポークルサイトとは                                                                                                    | 大野城市市民公益活動<br>位置ブラットホーム<br>総合ズータリサイト<br>・ 星どかぶらっと取用発熱<br>・ 場合ボークルリイト中市国内の世界内                                                                                            |
| ● Ducin Cirr<br>• ホーム<br>• 時後ボークルリイトとは<br>• 夏どかみらっととは                                                                                                    | 大野城市市民公益活動<br>保温ブラットホーム<br>総合ポータルサイト<br>・ ほどかぶらっと形成費数<br>・ 坂とかぶらっと形成費数<br>・ 坂とかぶらっとり、日本同時の立姓方法<br>・ 別切賀掛任業を呈奇の水ズ                                                        |
| <ul> <li>・ホーム</li> <li>・ホーム</li> <li>・夏点がマイトとは</li> <li>・夏だかちらっととは</li> <li>・夏点ボータルサイトを扱い方</li> </ul>                                                                                | 大野城市市民公共活動<br>位置プラットホーム<br>総合ポータルサイト<br>・ 4 ビケットゥーンドの高調の空港穴は<br>・ 地合ポータルサイト和高調の空港穴は<br>・ 地合用の空港穴は<br>・ 地口の日本の一名<br>・ 日本日本の一名<br>・ ビ ビ 〇 〇 〇                             |
| ・ホーム<br>・ホーム<br>・ 805ボークルサイトとは<br>・ 815ボークルサイトとは<br>・ 815ボークルサイトの限い方<br>・ 0.04                                                                                                    | 大野城市市民公共活動<br>度度 ブラットボーム<br>総合ポータルサイト<br>・ ほどかぶらっと影視景熱<br>・ 地方ボラルサイト単示剤がの空境方法<br>・ 影明智慧体験を豊くかぶ<br>・ 新福時間<br>・ た着時時<br>・ た着いらんだ                                          |
| <ul> <li>ホーム</li> <li>ホーム</li> <li>キーム</li> <li>キーム・キーム</li> <li>キークムワイトとは</li> <li>オビガベラッとでは</li> <li>第6ホータルマイトの扱い方</li> <li>30A</li> <li>市営公会券員の有紙業町</li> </ul>                    | 大野城市市民公益活動<br>(注意プラワトホーム<br>設合オークリリイト<br>4 だかぶらっと取場数<br>- 地グホークルサイト卒同国のの登録文法<br>- 明期的が建築者のた成<br>- 新聞報が建築者のた成<br>- 新聞報が建築者のた成<br>- 新聞報が建築者のた成<br>- 新聞なかた<br>- 新聞い合いだ     |
| ・ホーム     ・ホーム     ・ホーム     ・ホーム     ・ボーム     ・ボーム     ・ボクル・マクルサイトとは     ・ボクからうことには     ・約らポークルサイトン院い方     ・の品本     ・元な公共が知られば東ロ     ・市点公共活動を発す                                       | 大阪城市市民公益活動<br>位立プラットホーム<br>総合ポータルサイト<br>- 4 どかからっと打成教験<br>- 校白ポークルサイトに同国体の盆掛力に<br>- 明期営動が基度自身の水送<br>- 取開営動が基度自身の水送<br>- 取開営動が基度自身の水送<br>- 取開営動が基度自身の水送<br>- アラットホーム通路会議 |
| <ul> <li>ホーム</li> <li>ホーム</li> <li>市当め、ワクルワイトとは</li> <li>オビかぶらっととは</li> <li>市営かぶがらっととは</li> <li>市営かぶがありたけ、ため、</li> <li>・市営かぶろもをなす</li> <li>・市営かぶご覧をなす</li> <li>・市営かぶご覧をなす</li> </ul> | 大野城市市民公共活動<br>位置プラットホーム<br>総合ポータルサイト<br>* ほどかぶらっと取用弊熱<br>* 総合ポータルサイト和高調の包集力は<br>* 時間一般は主要の外点<br>* 展現時間<br>* 局脳い会かだ<br>* 防御に持ち了かのススメ<br>* 万きットホーム運動会論<br>* 市然会出活いが、ト     |

市民公益活動促進プラットホームトップページ > マイページ > 登録情報の確認・変更 > 確認画面

| ■登録情報確認 | ・変更確認画面                              |          |           |         |
|---------|--------------------------------------|----------|-----------|---------|
| 大野城市    | 大野城市市民公益活動<br>促進プラットホーム<br>総合ポータルサイト | THEOREM  | 8<br>11-2 | ERV:101 |
|         | 登録情報の計                               | 変更·編集 確認 |           |         |

#### 登録情報の確認・変更 > 確認画面

「変更を確認する」ボタンをクリック後、左記の確認画面が表示 されます。

更に編集する必要がある場合は「修正する」ボタンをクリック、 問題がない場合は「変更する」ボタンをクリックしたください。

🏠 ホーム 〉 登録価報の変更・編集 研測

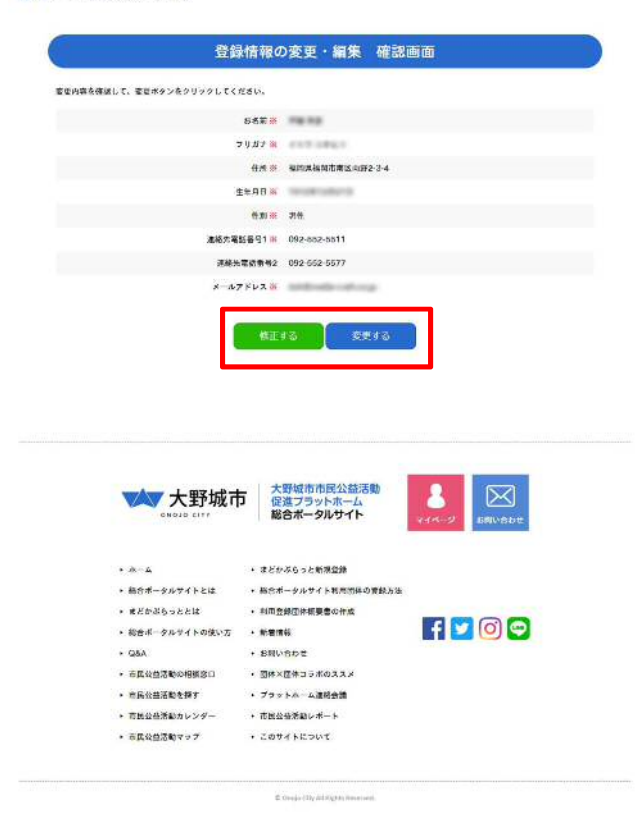

市民公益活動促進プラットホームトップページ > マイページ > 登録情報の確認・変更 > 変更完了

| ■登録情報変更 | 完了画面                                 |                             |                               |                      |
|---------|--------------------------------------|-----------------------------|-------------------------------|----------------------|
| 大野城市    | 大野城市市民公益活動<br>促進ブラットホーム<br>総合ボータルサイト | 三旦20月5年15日<br>ボータルサイトをは     | <b>し</b><br>単日ポータル<br>サイトの限い力 | 8<br>(14-9<br>ERUNDE |
|         |                                      | 登録完了                        |                               |                      |
| 1 es    | ■■ さんのマイベージ 保存                       | §ボイント: <mark>()</mark> pt ₿ | 最終ポイント獲得日:な                   | iL 🖗                 |

### 登録情報の確認・変更 > 変更完了

「変更する」ボタンをクリック後、左記の完了画面が表示されま す。

「会員メニューへ」のボタンクリックで、マイページメニュー画 面に戻ります。

🏠 ホーム 🗧 会員登録完了

| 6                                                       | 登録者情報 変更完了                                                           |                   |         |
|---------------------------------------------------------|----------------------------------------------------------------------|-------------------|---------|
| <b>会員有裕の変更を</b> 流了しました。                                 | 会现人工工一个                                                              |                   |         |
| 大野城市                                                    | <ul> <li>大野城市市民公益活動</li> <li>保進ブラットホーム</li> <li>第合ボータルサイト</li> </ul> | <b>8</b><br>711-2 | ENV:52+ |
| • A-2,                                                  | ・ まどかぶらっと解検登録                                                        |                   |         |
| <ul> <li>         ・         紙合ポータルサイトとは     </li> </ul> | ・ 総合ポータルサイト和用簡体の質能方法                                                 |                   |         |
| <ul> <li>まどかぶらっととは</li> </ul>                           | ・利用登録団体振奏書の作成                                                        |                   |         |
| ▶ 総合ポータルサイトの使い万                                         | <ul> <li>         ·</li></ul>                                        | 1 2               | 0       |
| • Q&A                                                   | ・お問い合わせ                                                              |                   |         |
| <ul> <li>市民公益活動の相談部口</li> </ul>                         | <ul> <li>・ 目体×団体コラボのススメ</li> </ul>                                   |                   |         |
| <ul> <li>市民公会活動を使す</li> </ul>                           | ・ プラットホーム連絡会議                                                        |                   |         |
| <ul> <li>市民公益活動カレンダー</li> </ul>                         | ・ 市民公益活動レポート                                                         |                   |         |
|                                                         |                                                                      |                   |         |

Cruces Chy Ad Algira New-Coll.

市民公益活動促進プラットホームトップページ > マイページ > パスワードの変更

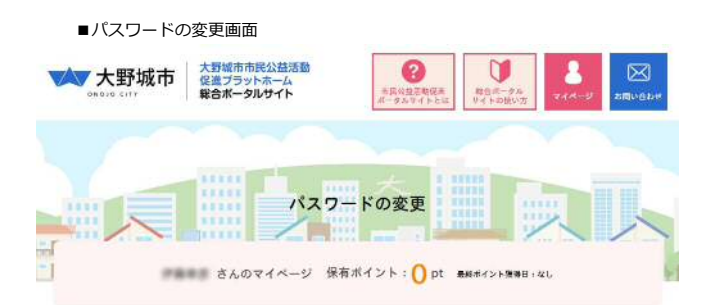

#### 🚮 ホーム > バスワードの変更

|         | 「「の変更                                                                                                    |                                                                                                    |  |
|---------|----------------------------------------------------------------------------------------------------|----------------------------------------------------------------------------------------------------|--|
| 現在のパスワー | -Fi k ISLUMAO-                                                                                                    | F」を入力し、「パスワードを表示する」をクリックしてくがかい。                                                                                                    |  |
|         |                                                                                                    |                                                                                                    |  |
|         | 現在のバスワード                                                                                                    |                                                                                                    |  |
|         | -<br>1983 - 1972 - 1941                                                                                                    |                                                                                                    |  |
|         | MUNAU-F                                                                                                    |                                                                                                    |  |
|         |                                                                                                    | 20ハスワードは、SH-2000日月内保全「大大学・ペステロ第のり」<br>あれば記でも発生をきれ、例明電気化型に、オマボーガー「(ハ<br>イフン)」、「、(ドクト)」、「オ(シャーブ)」、「ゆ(アットマー<br>ク)」です。                                                                                                    |  |
|         | #1.0027-F                                                                                                    |                                                                                                    |  |
|         | (後25円)                                                                                                    | ※目標のためがというコントにを用き、たわしてくせるい                                                                                                    |  |
|         | 000032 10                                                                                                    |                                                                                                    |  |
|         |                                                                                                    | State of the second second second second second second second second second second second second second second                                                                                                    |  |
|         |                                                                                                    | パスワードを変更する 🕨                                                                                                    |  |
|         |                                                                                                    |                                                                                                    |  |
|         |                                                                                                    |                                                                                                    |  |
|         |                                                                                                    |                                                                                                    |  |
|         |                                                                                                    |                                                                                                    |  |
|         |                                                                                                    |                                                                                                    |  |
|         |                                                                                                    |                                                                                                    |  |
|         |                                                                                                    |                                                                                                    |  |
|         |                                                                                                    |                                                                                                    |  |
|         |                                                                                                    |                                                                                                    |  |
|         |                                                                                                    |                                                                                                    |  |
|         |                                                                                                    |                                                                                                    |  |
|         |                                                                                                    |                                                                                                    |  |
|         |                                                                                                    | 大戰城市市民公益活動                                                                                                    |  |
|         | ▼★▼ 大野                                                                                                    | 林市 大野城市市民公益活動 名 区                                                                                                    |  |
|         | 大野                                                                                                    | 大野城市市民公益活動<br>愛達フラットホーム<br>設合ホータルジイト     シェル・クルジート                                                                                                    |  |
|         | 大野                                                                                                    | - 大野城市市民公益活動<br>会議フラットホーム<br>総合ポータルサイト                                                                                                    |  |
|         | <b>大野</b><br>в мола сот                                                                                                    | - 大野城市市民公益活動<br>会議フラットホーム<br>総合ポータルサイト ・ ・ ・ またがあった新考覧                                                                                                    |  |
|         |                                                                                                    |                                                                                                    |  |
|         | * ホーム     * 私的所一句をサイトと     * またのがらったとは                                                                                                    | 大野城市市民公益活動<br>受護フラットボーム<br>総合ホータルサイト         のののののののののののののののののののののののののののののののののののの                                                                                                    |  |
|         |                                                                                                    | 大野城市市民公益活動<br>投進フラットボーム<br>路含ポータルサイト     ・またがあっと当様党員     ・<br>・    はたがあっと当様党員     ・<br>・    はたがあっと当様党員     ・<br>・    はたがあっと当様党員     ・<br>・    は前し合き設正は     ・<br>・    にのの中国<br>・    ロータルサイト知道防衛の登載正は     ・<br>・    ロータルサイト知道防衛の登載正は     ・<br>・    ロータルサイト知道防衛の登載正は     ・<br>・    ロータルサイト知道防衛の登載正は     ・<br>・    ロータルサイト     ・    ローター・<br>・    ローター・<br>・     ローター・<br>・     ローター・<br>・     ローの<br>・     ローの<br>・     ローの<br>・     ローの<br>・     ローの<br>・     ローの<br>・     ローの<br>・     ローの<br>・     ロー<br>・     ローの<br>・ |  |
|         | *ホーム     *ホーム     *ホーム | 大野城市市民公益活動<br>役進フラットホーム<br>総合ホータルサイト         この         この         この           ・ まどひぶらっと影响空景         ・ まどひぶらっと影响空景         ・ まどひぶらっと影响空景         ・ まどひぶらっと影响空景         ・ まどひぶらっと影响空景           ・ まどひぶらっと影响空景         ・ 日同型外辺体構築をの作者         ・ 日同型外辺体構築の作者         ・ す 取っ合かせ         ・ す 取っ合かせ                                                                                                    |  |
|         | دەرەن دە           دەرەن دە           دەرەە           دەرە           دەرە           دەرە           دە           دە           دە           دە           دە                                                                                                    | 大野城市市民公益活動<br>管法プラットホーム<br>総合ポータルサイト         マイージ         ごのいたけ           ・ セジンボウットホーム<br>総合ポータルサイト         マイージ         ごのいたけ           ・ セジンボウットボーム<br>総合ポータルサイト         マイージ         ごのいたけ           ・ セジンボウットボーム<br>総合ポータルサイト         マイージ         ごのいたけ           ・ セジンボウット         ・ セジンボウット         ごのいたけ           ・ セジンボウット         ・ ビジンボウット         ・ ビジンボウット           ・ セジンボウット         ・ ビジンジンジンジンジンジンジンジンジンジンジンジンジンジンジンジンジンジンジン                                                                                                    |  |
|         |                                                                                                    | 大野城市市民公益活動<br>(営業プラットホーム)<br>総合ホータルリナイト         この         この         この           ・ # メビアぶらっと編唱豊厚         ・         ・         ・         ・         いかさせ           ・ # メビアぶらっと編唱豊厚         ・         ・         ・         ・         いかさせ           ・ # メビアぶらっと編唱豊厚         ・         ・         ・         ・         ・         ・         ・         ・         ・         いかさせ           ・ # ポロの含めす         ・         新聞い合かす         ・         ・         ごの         ご         ごの         ご           8日         ・         10時 と秋田 つがのススメ         ・         ・         フットホーム 虚振活動         ・         ごの         ご            こ         この         ご         ごの         ご                                                     <                                                                                                    |  |
|         |                                                                                                    | 大野城市市民公益活動<br>茂造プラットボーム<br>厳合ホータルサイト<br>また×あうっと新規意用<br>モス                                                                                                    |  |
|         |                                                                                                    |                                                                                                    |  |

C Crugo City A& Rights Reserved

### パスワードの変更

メニューページの「パスワードの変更」ボタンをクリックすると、 左記の画面が表示されます。

新しいパスワードの登録フォームが表示されますので、ご希望の パスワードをご入力のうえ、「パスワードを変更する」ボタンを クリックしてください。

新しいパスワードを登録するには「現在のパスワード」が必要です。

市民公益活動促進プラットホームトップページ > マイページ > 参加申込み状況確認・活動履歴参照

#### ■参加申込み状況確認・活動履歴参照画面

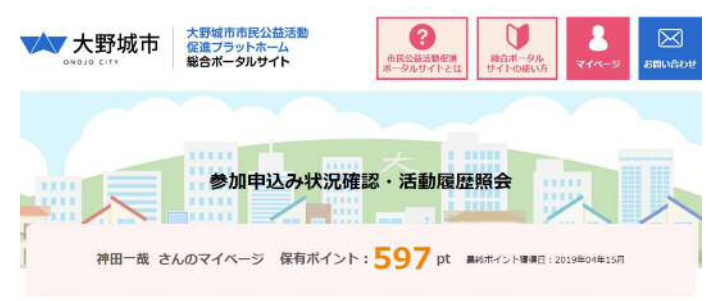

☆ホーム > 参加申込み状況確認・活動覆座探会

参加申込み状況確認・活動履歴照会

#### ● 参加申込みを行っている活動

あなたが、教師中込みを行っている活動の一覧です。 や白を得ない事実で、考試を取り消す場合は「取消」ボタンをクリックしてください。 なお、参加を取り消した場合は、活動の実施団体売でに取り消し に関する特殊が最知道れます。

※現在、参加申し込みを行っている活動はありません。

#### • 活動履歴参照

めなたがこれまでに参加された活動の根壁が確認できます。 確認したい時間を、下のプルダウンメニューから選択してください。

#### すべて ・

| 月他系        | 活動名      | 東進时休     | 獲得pt  |
|------------|----------|----------|-------|
| 2019/03/09 | イベントタイトル | メディアクラフト | 100pt |
| 2019/03/10 | イベントタイトル | メディアクラフト | 100pt |
| 2019/03/28 | 田体活動     | メディアクラフト | 100pt |

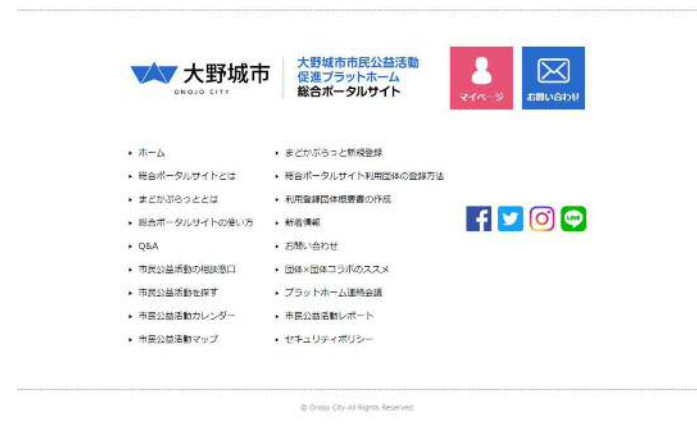

メニューページの「参加申込み状況確認・活動履歴参照」ボタン をクリックすると、左記の画面が表示されます。

#### 参加申込み状況確認

参加申込みを行っている活動の確認ができます。 参加を取り消す場合は、「取消」ボタンをクリックしてください。 ※活動の実施団体宛てに取り消しに関する情報が通知されます。

#### 活動履歴参照

過去に参加した活動の確認ができます。 確認したい期間を「過去1ヶ月」、「過去6ヶ月」、「過去1年 間」から選択してください。

市民公益活動促進プラットホームトップページ > マイページ > まどぷらパス(仮カード)印刷

■まどぷらパス仮カード表示画面

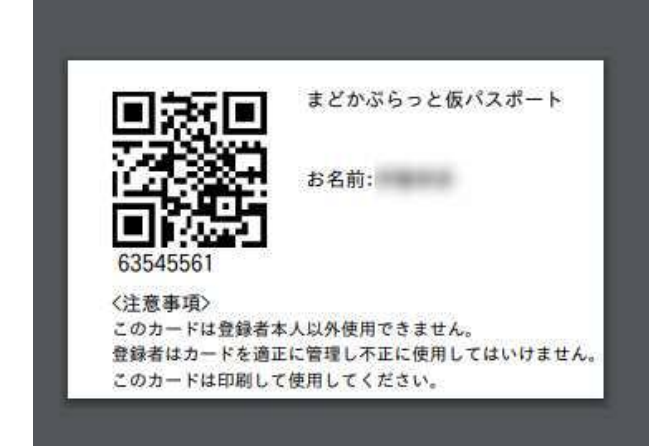

### まどぷらパス(仮カード)印刷

ログイン後、マイページの「まどぷらパス(仮カード)印刷」ボ タンをクリックすると、左記の画面(PDF形式)が表示されます。

プリントしてご活用ください。 また、会員様のお名前を表示していますので、不正利用にご注意 ください。

市民公益活動促進プラットホームトップページ > マイページ > ポイント交換申請

#### ポイント交換申請

#### <注意事項>

●一席、交換再請を行ったポイントは、気体しできません。 後期ポイントを知える交換はできません。 後期ポイントを知知家はは、最終ポイント獲得日(債後に登加した公益活動の実施日)から1年間です。最終ポイント獲得日から1年以上活動に参加されなかった場合、使用ポイント接待日から1年以上活動に参加されなかった場合、使用ポイント接合でお行しますのでご注意ください。

#### ポイント交換の申請

下の3つのメニューからポイント交換を申請する内容を選択してください。必要な手続き面変にジャンプします。 ※確約ウメニューを申請する場合は、それぞれ申請手続き後行ってください。 ※ポイント交換メニューの一覧はごちら。

| 特面品やクーボン豊等との<br>交換を申請する                                         | 体験型メニューとの<br>交換を申請する                                                                         | ポイント寄附を申請する                                   |
|-----------------------------------------------------------------|----------------------------------------------------------------------------------------------|-----------------------------------------------|
| 特徴長・体気長、ジョーブッズ、ここれるグッス。<br>市街支京原用ごみ体、公共相談利用科クーポンタ、<br>コミバス国動券など | <ul> <li>・ しのふるさと聞カイドリアー</li> <li>・ 東ごかびあバックステージリアー</li> <li>・ 大野城トレイルを使くカイドリアーなど</li> </ul> | ・市民公共活動団体への高校<br>・市民公共活動伝達プラットホーム事業農営への高<br>対 |
| 交換申請する                                                          | 交換申請する                                                                                       | 雪般申請する                                        |

メニューページの「ポイント交換申請」ボタンをクリックすると、 左記の画面が表示されます。

- 1) 特産品やクーポン件等との交換
- 2) 体験型メニューとの交換
- 3) ポイントの寄付を申請

公益活動に参加して取得したポイントは、上記のメニューと交換 ができます。

各申請内容の「交換申請する」ボタンをクリックしてください。

市民公益活動促進プラットホームトップページ > マイページ > ポイント交換申請 > 特産品やクーポン件との交換を申請する

#### (1) 受取方法の選択

| 愛敬方法を遵保してください。                 | 「動送での便取り」を選択される場合は、                             | 下記の「都送契助り注意事項」を必ずご確認        | 怒ください。 |
|--------------------------------|-------------------------------------------------|-----------------------------|--------|
| 0 コミュニティセンター割<br>0 郵送での受助り ⇒下部 | ロでの受取り 👄 (2) 受取場所の選択)<br>2の注意意味を確認の上。 (3) 交換メニュ | に進んでください。<br>ユーの道沢に進んでください。 |        |
|                                |                                                 |                             |        |

#### (2) 受取場所の選択

コミュニティセンター窓口での受取りを希望する場合は、交換約品を受取るコミュニティセンターを選択してください。

0 周コミュニティセンター 0 中央コミュニティセンター 0 夏コミュニティセンター 0 北コミュニティセンター

| <ul> <li>ここふるグッズ:</li> <li>クーボン参等の:</li> </ul> | メニューを樹木する<br>メニューを表示する | ■ その他の何長メニューを長り | ****  |        | <b>R</b> R76 |
|------------------------------------------------|------------------------|-----------------|-------|--------|--------------|
| 1000 P.800                                     | 449.00                 | 今回な後考えった        | fleet | 変形ポイント | 443/6        |

#### 選択をクリア 請求を確定する

景品交換確認

æ.

| 18:51                                | 12:01         | 62            | 12.0        | 12.57       |
|--------------------------------------|---------------|---------------|-------------|-------------|
| 4                                    |               | 10            | Ken K       |             |
| 焼酎おおのじょう一番里<br>(720mi)<br>※手板のは文の手の) | プ556年夏(720mi) | 資料さんべい(36枚入り) | 550727      | 75965279    |
| 文のポイント:23xt                          | 文順ポイント:25pt   | 交通ルゼイント:24pt  | 文曲ポイント:Sipt | 気線パイント:24pt |
| 製造不可                                 | 彭送不可          | 影迭不可          | 影送不可        | 製送不可        |
| 285: - + 4                           | 文論致:          | 交換数:          | 文書版:[ •] 催  | 文為数: + 個    |
|                                      |               |               |             |             |

x----

又換ポイント

御徳ホイント

又的联

イシャッツ (細-M)

30pt

Set

16

### 受取方法の選択

郵送または窓口での受取を選択できます。 ※「郵送」を選択された方は、交換するメニューによって「郵送 ポイント」がかかる場合があります。

#### 受取場所の選択

受取方法で「コミュニティセンター窓口」での受取を選択された 方は、どちらのコミュニティセンターで受け取るかを選択してく ださい。

#### 交換メニューの選択

現在保有しているポイントで交換できるメニューの「交換数」を 設定して「選択を確定する」ボタンをクリックしてください

#### 交換内容の確認

交換するメニュー、今回利用するポイント、受取方法、受取場所 などを確認して間違いなければ「交換する」ボタンをクリックし てください。

| DIRPORT 21    | 597pt               |  |
|---------------|---------------------|--|
| 今回利用ポイント      | 35pt (動法ボイント5ptを含む) |  |
| 残りボイント        | 562pt               |  |
| 受取方法          | \$E                 |  |
| 解使教育          |                     |  |
| 解使教育          |                     |  |
| 125519435     | 建河道播动市南亚内野2-3-4     |  |
|               |                     |  |
| tt/fi2        |                     |  |
| 世所2<br>道服先半点面 | 002-552-5511        |  |

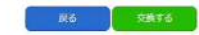

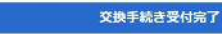

ポイントの空後工作会を受け付けました。

□特徴ないクールに合いた気体の場合 毎日での方向は、なりましたで、毎日からないなりしたってきまします。 またっかただは、なったり、見ながすりしましたってきまします。 ったり、一方を目的になり、見ないすりしましたってきまします。 ったり、一方を目的になる。 ったり、一方を目的になる。

### 交換受付完了

 ・窓口での受取の方は、受け取り準備が完了しましたらご連絡します。 ・郵送でのお受け取りの方は、郵送が完了しましたらご連絡します。

市民公益活動促進プラットホームトップページ > マイページ > ポイント交換申請 > 体験型メニューとの交換を申請する

| (1) | 交換メニュ             | 1一の選択と             | 申請                                                                                                    |           |             |        |
|-----|-------------------|--------------------|----------------------------------------------------------------------------------------------------|-----------|-------------|--------|
| XII | ーから希望する           | メニューを選択して          | てください、温沢が残りったら 日                                                                                                    | 副所を確定する」が | タンを押してください。 |        |
| 雨水  | rut               | 562pt              | 9個兄族ポイント                                                                                                    | Opt       | 道引ポイント      | 562pt  |
|     |                   |                    | -==X@2                                                                                                    |           |             | 交換ポイント |
| 0   | 心のふるさと能力イドッアー     |                    |                                                                                                    |           | 30          |        |
| 65  | まどかびあ)            | まどかびおバックステーシッアー    |                                                                                                    |           |             | 30     |
| 0   | 大野城トレイルを歩くの 山城ルート |                    |                                                                                                    |           | 60          |        |
| 6   | 大統領トレー            | 大野城トレイルを歩くる 小坂助ルート |                                                                                                    |           |             | 60     |
| 12  | 大野城トレー            | (儿を歩く念 ため          | ほんート                                                                                                    |           |             | 60     |
| 10  | 大野北トレー            | <b>バルを歩くる 朝田</b>   | ana-r                                                                                                    |           |             | 60     |
| 6   | 大野城トレー            | (ルを歩くの 注調          | とにきたい/レート                                                                                                    |           |             | 60     |
| 81  | 大野城トレー            | バルを歩くる 田英          | CHSUIL-F                                                                                                    |           |             | 60     |
|     | + start hit of    | CLEAR ALL          | A CONTRACTOR OF A CONTRACTOR OF A CONTRACTOR O |           |             | 60     |

### 体験型メニューの選択

希望する体験メニューにチェックをいれて「選択を確定する」ボ タンをクリックします。

| x==−&    | 大野城トレイル地歩く8 樹田川リレート |  |
|----------|---------------------|--|
| 交換ポイント   | 60pt                |  |
|          |                     |  |
| 所務ポイント   | 562pt               |  |
| 今回利用ボイント | stopt               |  |
| 残りポイント   | 502.pt              |  |
|          |                     |  |
| お名前半心道   | (中田18)              |  |
| 的使用行     |                     |  |
| 住所1米山道   | ·國民黨國民市有区包約2-3-4    |  |
| (1)而2    |                     |  |
| ALC INC. | 002-652-6511        |  |
| 連絡た=心道   | Constantion         |  |

### 26 XM16

#### 交換手続き受付完了

ボイントな交換手続きを受け付けました。 〇村高品をクーポン身との交換の場合 ・窓口での交換の方は、気はなり実際が完了しましたらご連携します。 ・製石での交換の方は、気はなりてましたらごご連携します。 の体験はメニューとの交換の場合 ・特徴はメニューを設定する実気物化と実際のうえ実現日時を到途所します。 のポイント制体を提供した場合 ・ポイント制体を確認し、生意知らなど意図しますので、種類してください。 やしぼらくお捨ちでおい。

# 交換手続き完了

体験型メニューを実施する受入施設と調整のうえ実施日時を御連絡し ます。

### 交換内容の確認

交換するメニューの内容と今回利用するポイント、連絡先などを 確認して間違いなければ「**交換する」ボタン**をクリックします。

市民公益活動促進ブラットホームトップページ > マイページ > ポイント交換申請 > 市民公益活動団体などへのポイント寄付を申請する

#### 市民公益活動団体等へのポイント寄附を申請する

市民公益活動団体への寄附

形式のたポイントを自分のために完全のではなく、市民が単式教室体として国際された国際や市民が単式教育権とブラットホームの漫画事実をポイント制 ての新するメニューです。 ポポイント制約ができる時間は、自らポークのジイトであり、商家には自然ななが、ポイント制約を発展する出体となります。 ※回答は国際を読みためだっと目前が、1月によいポイントがら、商家には自然な話が了タットホーム部署事業のながっと目前が、1月によいポイントでからくなりを

| (1) 交換メニ                                    | ューの選択と                                 | 申請                                                  |          |             |       |   |
|---------------------------------------------|----------------------------------------|-----------------------------------------------------|----------|-------------|-------|---|
| Fの表でポイント書料のF<br>市民公益這載回体への看J<br>豊祝が完了したら、下の | ●地を通説し、当時1<br>社の場合は、「選択1<br>「選択を確定する」」 | FBロ鉄を入力してください。<br>FBJ ボタンをクリックして聞く道<br>Fタンを押してください。 | 盛から変明大の臣 | 体を選択してください。 |       |   |
| 豪和ポイント                                      | 443pt                                  | 今回交換ポイント                                            | Opt      | 激明ポイント      | 443pt | 1 |

| 吉陽の種類        | 当新口教 | 交換ポイント    | 监何先            |
|--------------|------|-----------|----------------|
| 市民公共活動団体への専用 | • 0  | 10pt / 10 | atte           |
| 印道営事業への問題    |      | 1pt / 10  | 表付先の道沢は必要をりません |

--- •

10pt / 1🗆

選択

### ポイント寄附を行う種類を選択

希望する寄附内容を確認して「寄附口数」の設定を行います。 その後、「選択を確定する」ボタンをクリックします。

### ※市民公益活動団体への寄附の場合

市民公益活動団体への寄附の場合、寄付先の団体を選択する必要 があります。「選択」ボタンをクリックしてください。

|        | 2442           |              |          |               |
|--------|----------------|--------------|----------|---------------|
| MALCO  | 网络名            | 20154-002.00 | 法统治部     | 減熱エリア         |
| - 現現   | 0000000007##   | x            | 子供分野     | 南北区コミュニティエリア  |
| auge - | 0000000000000  | 学校进入         | 高部者・介護分野 | 中央地区コミュニティエリア |
| 1910   | Øn-7*-20000000 | NPOIEA       | 高於古,介護分野 | 中央地区コミュニティエリア |

|    | 寄附先          |
|----|--------------|
| 選択 | 000000000子供会 |

寄付先の団体一覧が表示されるので、寄附を行う団体の「選択」 ボタンをクリックしてください。

寄付先に先程選択した団体名が表示されるので、あとは「寄附口 数」を設定して「選択を確定する」ボタンをクリックしてください。

市民公益活動促進プラットホームトップページ > マイページ > ポイント交換申請 > 市民公益活動団体などへのポイント寄付を申請する

| x=1-8     | 市民公益活動団体への審刑(1口500円)       |  |
|-----------|----------------------------|--|
| 交換ポイント    | 10pt                       |  |
| 交換数       | 100                        |  |
|           |                            |  |
| x=1-8     | PF建盟事業への登号(1日50円)          |  |
| 交換ポイント    | lpt                        |  |
| 交換款       | 10[2]                      |  |
|           |                            |  |
| 所指ボイント    | 502pt                      |  |
| 今回利用ボイント  | 110ot                      |  |
| 残りポイント    | 392pt                      |  |
|           |                            |  |
| お名前半台場    | #≝-¤                       |  |
| 假使瞬号      |                            |  |
| 住所1半截機    | 國際國國兩曲東亞的野2-3-4            |  |
| 住所2       |                            |  |
| 連絡先生設備    | 002-552-5511               |  |
| X-1.751/7 | Landa Benadia, raifi en in |  |

### 交換内容の確認

交換するメニューの内容と今回利用するポイント、連絡先などを 確認して間違いなければ「**交換する」ボタン**をクリックします。

交換手続き受付完了

25 State

ポイントの2換手続きを思け付けました。 〇件音音がウーボン塔との20歳の場合 ・窓にで必要地の方は、受け体の事時が充了しましたらご運用します。 ・部点でな変更のの方は、創品が同じったたらご運用します。 ○保護サンニューたの2階の場合 ・強雄サンニューを認定でありた。 の構成した時でも提供した音合 ・ポイント客時の時間は、単常用に変まめで公答しますので、確認してください。 やしがらくお待ち下さい。

### 交換手続き完了

ポイント寄附の詳細は、年度末にまとめて公表しますので、確認してく ださい。

市民公益活動促進プラットホームトップページ > マイページ > ポイント交換履歴照会

|                             | ポイント交換履歴照会                              |      |  |  |  |
|-----------------------------|-----------------------------------------|------|--|--|--|
| ちなたのこれまでのポイント交換機型は、以下の通りです。 |                                         |      |  |  |  |
| 交換申請日                       | 交換メニュー                                  | 使用pt |  |  |  |
| 2019年04月08日                 | 他バッジ (ビンク病) 5個                          | 10pt |  |  |  |
| 2019年04月08日                 | (1) (1) (1) (1) (1) (1) (1) (1) (1) (1) | 10pt |  |  |  |
| 2019年04月06日                 | 缶バッジ (赤柳) 5億                            | 10pt |  |  |  |
| 2019年04月08日                 | 缶バッジ (白檀屋し) 5個                          | 10pt |  |  |  |
| 2019年04月08日                 | 心のふるさと館ガイドツアー 1個                        | 30pt |  |  |  |
| 2019年04月08日                 | 大野城トレイルを歩く① 山城ルート 1個                    | 60pt |  |  |  |
| 2019年04月12日                 | 市風公益活動団体への寄附(1口500円) 3個                 | 30pt |  |  |  |
| 2019年04月12日                 | PF遺営事業への基料(1050円) 5個                    | 5pt  |  |  |  |
| 2019年04月12日                 | マスキングテープ (茶) 1億                         | 6pt  |  |  |  |
| 2019年04月12日                 | マスキングテープ (白) 1個                         | 6pt  |  |  |  |
| 2019年04月13日                 | 色/(シジ (ピンク病) 1個                         | 2pt  |  |  |  |
| 2019年04月13日                 | 市民公益活動団体への豪術(1日500円) 1億                 | 10pt |  |  |  |

メニューページの「ポイント交換履歴照会」ボタンをクリックす ると、左記の画面が表示されます。

### ポイントの交換履歴

今まで、あなたが交換したメニューの内容、日付、利用したポイントが表示されます。

市民公益活動促進プラットホームトップページ > マイページ > 登録抹消手続き

#### ■抹消手続き画面

| <b>大野城市</b> | 大野城市市民公益活動<br>促進ブラットホーム<br>総合ポータルサイト | CONTRACTOR CONTRACTOR | <b>し</b><br>約会ポータル<br>サイトの扱い方 | eta y sikubu |
|-------------|--------------------------------------|-----------------------|-------------------------------|--------------|
|             | 登録の                                  | 抹消手続き                 |                               |              |
|             | さんのマイベージ 保                           | 新イント: <b>()</b> pt ま  | HE#47219#880.021              |              |

#### ☆ ホーム ) 登録の扶清手続き

#### 登録の抹消手続き

まだかぶらっとの参加者宣譲の決消(進会気度)を行います。下記の「宣譲共通の庄原事項」をご確認のうえ、「確認端」にデニックを入れ、宣辞を注 差する理由を応入してくだざい。応人が極わったら「實動を検問する」ボタンをクリックしてください。

#### <注意事項>

- 無動物系を行うと、無酸液性(DL、パスワード、ほどがあらっとパスポート)及び体液体ななならしているポイントは高切になります。 - これをでの気気を運動や原本も時時とれます。 - 高素、単加着単純を含いためでも、一般が高く、以前ポイント及び洗尿(酸かり)(細引してきまた。 - 名素、単加着単純を含いためでも、一般が高く、以前ポイント及び洗尿(酸素)してください。

| 御を孫浦する理由 |                               |      |
|----------|-------------------------------|------|
|          |                               |      |
| 8        | の話を抽消する場所を開手(100年以外)に見入してください | 5 () |

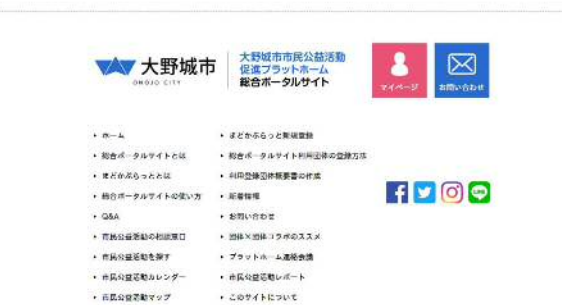

U Ovaja Chy Al Fights Reserved.

### 登録抹消手続き

メニューページの「登録抹消手続き」ボタンをクリックすると、 左記の画面が表示されます。

抹消に関するご注意事項をご確認いただき、チェックボックスに チェック、また、登録抹消する理由をご入力のうえ、ページ下部 の「登録を抹消する」ボタンをクリックしてください。

市民公益活動促進プラットホームトップページ > マイページ > 登録抹消手続き > 完了画面

| ■抹消手続き画面 | 面                                    |                            |                         |
|----------|--------------------------------------|----------------------------|-------------------------|
| 大野城市     | 大野城市市民公益活動<br>促進プラットホーム<br>総合ポータルサイト | 2<br>市民の投资和応測<br>ポータルマイトとは | 2<br>871/0-9<br>871/06# |
|          |                                      | 結ち完了                       |                         |
|          |                                      |                            |                         |

☆ホーム > 抹消子続き完了

登録の抹消手続き

除調子総合を完了しました。 大野城市 大野城市市民公益活動 復進ブラットホーム 総合ポータルサイト 8 ・ ホーム ・ 総合ポータルサイトとは ・ まどかぶらっと助用電器 ・ 総合ポータルサイト利用団体の登録方法 ・ まどかぶらっととは 利用登録回体視空書の作成 f 🔽 🞯 😋 ・総合ポータルサイトの使い方 ・ 新着信号 + QBA ・お知い合わせ ・ 図様×回体⊃⇒ボのススメ ・市民公益活動を探す ・ ブラットホーム連絡会議 ・ 市民公益活動レポート ・商民公益活動マップ · COUNT NOUT 1

© Grain City 200 at to Revenue

### 登録抹消手続き完了

「登録を抹消する」ボタンクリック後は左記の「完了画面」が表示され手続きは完了となります。